## ステップ1. この掲示板で登録手順を完了する

## 1. 登録ボタンをクリックする

| REASING             |                                                                                                    |                             | Welcome, Guest. Please login or register.<br>Login<br>December 05, 2019, 06:30:43 PM |  |  |
|---------------------|----------------------------------------------------------------------------------------------------|-----------------------------|--------------------------------------------------------------------------------------|--|--|
| Home<br>ReaSnow For | Utelo Search Login Register 1. ここをクリックして登録する                                                                                                    |                             |                                                                                      |  |  |
| News                |                                                                                                    |                             |                                                                                      |  |  |
|                     |                                                                                                    |                             |                                                                                      |  |  |
| General Ca          | ategory                                                                                                    |                             |                                                                                      |  |  |
|                     | General-Discussion<br>Feel free to talk about anything concerning games and consoles and our products in this board.                                                                                  | 1383 Posts<br>380 Topics    | Last post by richard<br>on November 13, 2019, 11:39:31 PM                            |  |  |
| Products            |                                                                                                    |                             |                                                                                      |  |  |
|                     | ReaSnow Cross Hair<br>All about Cross Hair.<br>Hoderator: Hoard                                                                                                    | 3058 Posts<br>625 Topics    | Last post by titeuf49115<br>on December 03, 2019, 04:49:34 PM                        |  |  |
|                     |                                                                                                    |                             |                                                                                      |  |  |
|                     | ReaSnow S1<br>ReaSnow S1 is our next-gen and all-round gaming converter. ReaSnow Manager APP is a companion tool for S1 and On<br>Hair(V1.7.6 (relater). Hope you will love it!<br>Noderator: richard | 1055 315 Posts<br>62 Topics | Last post by richard<br>on Today at 10:18:38 AM                                      |  |  |
| Non-Englis          | sh boards                                                                                                    |                             |                                                                                      |  |  |
|                     |                                                                                                    |                             |                                                                                      |  |  |

## 2. 「同意する」をクリックする

| REASNOW                                                                                                    | Welcome, Guest. Please login or register.<br>Did you miss your activation email?<br>Login                                                                                                    |  |  |  |
|----------------------------------------------------------------------------------------------------|----------------------------------------------------------------------------------------------------|--|--|--|
| Home Help Search Login <b>Register</b>                                                                                                    | January 09, 2020, 05:33:07 PM                                                                                                    |  |  |  |
|                                                                                                    |                                                                                                    |  |  |  |
| Radiow Forum + Register                                                                                                    |                                                                                                    |  |  |  |
| Registration Agreement                                                                                                    |                                                                                                    |  |  |  |
| /*IIIIIIIIIII FORUM CODE IIIIIIIIIIIIII<br>To get our "forum code",<br>Please send an email to support@reasnow.com                                                                                                    |                                                                                                    |  |  |  |
| Email Title: Registration-YourUsemame-123321                                                                                                    |                                                                                                    |  |  |  |
| e.g. If your Username is: mike1988<br>Then send an Email to support⊜reasnow.com with this Title: Registration-mike1988-123321                                                                                                    |                                                                                                    |  |  |  |
| PS1. Please Do put this number(123321) at the end of your title.<br>PS2. No need to write anything in the content of this email.<br>PS3. An email will be sent to you with our "forum code instantly.<br>PS4. We are forced to use this strategy to prevent Spam User Registration, so sorry for the inconvenience!                                                                                                    |                                                                                                    |  |  |  |
| You agree, through your use of this forum, that you will not post any material which is false, defamatory, inaccurate, abusive, vulgar, hateful, harassing, obscene, profane, sexually oriented, threatening, invasive of a person's privacy, adult material, or otherwise in violation of any International or United States Federal law. You also agree not to post any copyrighted material unless you own the copyright or you have written consent from the owner of the copyrighted material. Spain, flowing, advertisements, chain letters, sprind schemes, and solicitations are also forbidden on this forum.                                                                                                    |                                                                                                    |  |  |  |
| Note that, it is impossible for the staff or the owners of this forum to confirm the validity of posts. Please remember that we do not actively monitor the posted messages, and as such, within We do not warrant the accuracy, completeness, or used/uness of any information presented. The posted message accuracy accuracy and as such, and not necessarily the views of the author, and not necessarily the views of the author, and not necessarily the views of the author. The staff and the owner of this forum? some k-raynee who feeds that a posted message is objectionable is encouraged to notify an administrator or moderator of this forum immediate). The staff and the owner of the objectionable content, within a reasonable time frame, if they determine that removal is necessary. This is a manual process, however, please realize that they may not be able to remo                                                                                                    | are not responsible for the content contained<br>of this forum, its staff, its subsidiaries, or this<br>is forum reserve the right to remove<br>we or edit particular messages immediately. This |  |  |  |
| You remain solely responsible for the content of your posted messages. Furthermore, you agree to indemnify and hold harmless the owners of this forum, any related websites to this fi<br>this forum also reserve the right to reveal your identity (or any other related information collected on this service) in the event of a formal complaint or legal action arising from any site                                                                                                    | orum, its staff, and its subsidiaries. The owners of<br>uation caused by your use of this forum.                                                                                                 |  |  |  |
| You have the ability, as you register, to choose your username, We advise that you keep the name appropriate. With this user account you are about to register, you agree to never give<br>administrator, for your protection and for validity reasons. You also agree to NEVER use another person's account for any reason. We also HIGHLY recommend you use a complex and<br>account their.                                                                                                    | e your password out to another person except an<br>inique password for your account, to prevent                                                                                                  |  |  |  |
| After you register and login to this forum, you will be able to fill out a detailed profile. It is your responsibility to present clean and accurate information. Any information the forum own<br>in nature will be removed, with or without prior notice. Appropriate sanctions may be applicable.                                                                                                    | er or staff determines to be inaccurate or vulgar                                                                                                    |  |  |  |
| Please note that with each post, your IP address is recorded, in the event that you need to be banned from this forum or your ISP contacted. This will only happen in the event of a magnetic structure of the structure of the str | jor violation of this agreement.                                                                                                    |  |  |  |
| Also note that the software places a cookie, a text file containing bits of information (such as your username and password), in your browser's cache. This is ONLY used to keep you log any other form of information to your computer.                                                                                                    | ged in/out. The software does not collect or send                                                                                                    |  |  |  |
| i accept the terms of the agreement. 2. このボタンをクリック                                                                                                    | する                                                                                                    |  |  |  |

3. 空欄に正確な情報を入力し、「登録」をクリックする

**ユーザー名**:掲示板で使いたい名前を入力してください

メールアドレス:お知らせメールを受け取り、又はパスワードをリセットするメールを入力してください

パスワード:掲示板ログイン用のパスワードを入力してください

パスワードの確認:パスワードを再び入力してください

| REASNOW                                                                                 | Welcome, Guest. Please login or register.<br>Did you miss your activation email?<br>Login<br>January 09, 2020, 05:39:16 PM |
|-----------------------------------------------------------------------------------------|----------------------------------------------------------------------------------------------------|
| Home Help Search Login Register                                                         |                                                                                                    |
| ReaSnow Forum > Register                                                                |                                                                                                    |
| Registration Form                                                                       |                                                                                                    |
| Required Information                                                                    |                                                                                                    |
| Username:<br>Email:<br>Allow users to email me:<br>Choose password:<br>Verify password: |                                                                                                    |
| Verification                                                                            |                                                                                                    |
|                                                                                         | Forum Code 3(20200109):<br>トttp://www.reasnow.com/forum/index.php?topic=2733.0<br>にて「掲示板コード」を入手してください。                     |
|                                                                                         | 3. このボタンをクリックす Register                                                                                                    |

ステップ 2:掲示板コード

http://www.reasnow.com/forum/index.php?topic=2733.0

にて、「掲示板コード」を入手してください。

PS: スパム投稿と登録を防ぐために、登録承認を導入しました。どうかご了承くださいませ。

以上

ReaSnow 社